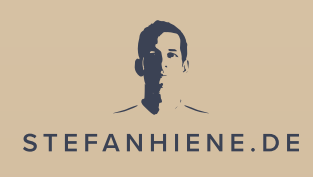

# KRYPTOGOLD

# BINANCE Anleitung

# Anleitung zur Anmeldung bei Binance und zum Kauf von Monero

- **Info:** In Binance kannst du ohne spezielle Identifikation ("KYC") einmalig nur max. für 300 US-Dollar Kryptowährungen kaufen. Damit mehr möglich ist, haben wir dir den Identifikationsprozess mit beschrieben.
- 1. Gehe zu <u>binance.com</u>.
- 2. Wähle oben rechts den Punkt "Register" aus.
- 3. Wähle den Punkt "Sign up with phone or email" aus.
- Wähle im Pop-Up Fenster das Land aus, in dem du wohnst und klicke auf "Confirm".
- 5. Als nächstes wählst du "Create personal account" aus, um einen privates Konto zu erstellen.
- 6. Trage deine E-Mail-Adresse und ein von dir gewähltes Passwort ein, entferne die Haken bei den beiden Kästchen (damit bekommst du keine Werbemails und teilst deine Nutzerdaten nicht mit der Plattform) und klicke auf "Next".
- 7. Gehe nun zu deinem E-Mail-Account und kopiere den Code aus der E-Mail von Binance.
- 8. Zurück auf der Binance-Seite gibst du bei "Email verification code" den Code aus der E-Mail ein und klickst anschließend auf "Submit".

Du hast 30 Minuten Zeit, um diesen Schritt abzuschließen. Sollte die Zeit abgelaufen sein, klicke auf "Resend code", um dir einen neuen Code zusenden zu lassen.

#### STEFANHIENE.DE

- Wenn alles geklappt hat, erscheint oben in der Ecke kurz ein Feld mit "Email verified" und einem grünen Haken. Du wirst zur nächsten Seite weitergeleitet.
- 10. Gib hier deine Handynummer an (auf diese kriegst du später Codes per SMS gesendet, damit du dich einloggen kannst) und klicke auf "Next".
- 11. Gehe in deine SMS-Nachrichten auf dem Handy, kopiere den Code aus der SMS und trage ihn auf der Binance-Seite ein. Klicke dann auf "Submit".

Du hast 30 Minuten Zeit, um diesen Schritt abzuschließen. Sollte die Zeit abgelaufen sein, klicke auf "Resend code", um dir einen neuen Code zusenden zu lassen.

- 12. Dein Account wurde erstellt. Nun klicke auf "Verify now", wodurch sich ein Pop-Up-Fenster öffnet.
- 13. Trage all deine persönlichen Angaben ein und klicke auf "Continue".
- Trage deine Adressdaten ein stelle dabei sicher, dass sie mit den Angaben auf deinem Personalausweis übereinstimmen – und klicke auf "Continue".

Dein Account ist nun verifiziert allerdings mit Limits, was die Höhe von Ein- und Auszahlung betrifft. Nun verifizieren wir dich mit deinem Personalausweis. Dafür brauchst du: jeweils ein Foto von der Vorderseite und Rückseite deines Personalausweises, ein Selfie von dir selbst.

15. Zur weiteren Verifizierung gibt es zwei mögliche Wege:
a.) Klicke im Pop-Up-Fenster auf "Upgrade to higher limits".
b.) Klicke im Account oben rechts auf das Kreissymbol mit dem Männchen, wähle den Punkt "identification" aus und klicke neben "Personal details" auf "Verify".

- 16. Wähle "ID Card" aus und klicke auf "Begin verification".
- 17. Klicke auf das Kamera-Symbol bei "Upload front page" und lade ein Foto von der Vorderseite deines Personalausweises hoch.

<u>Alternativ:</u> Wähle "take photo", wenn du noch ein Foto machen musst oder "upload photo", wenn du bereits ein Foto zur Hand hast. Bei "take photo" musst du im Browser kurz mit "allow" bestätigen, dass Binance deine Kamera benutzen darf – halte deinen Personalausweis gut sichtbar und lesbar vor die Kamera und drücke auf den gelben Kamera-Button zum Auslösen – mit "retry" kannst du notfalls ein neues Foto machen und mit "Submit" sendest du das Foto an Binance.

18. Klicke auf das Kamera-Symbol bei "Upload back page" und lade ein Foto von der Rückseite deines Personalausweises hoch.

<u>Alternativ:</u> Wähle "take photo", wenn du noch ein Foto machen musst oder "upload photo", wenn du bereits ein Foto zur Hand hast. Bei "take photo" musst du im Browser kurz mit "allow" bestätigen, dass Binance deine Kamera benutzen darf – halte deinen Personalausweis gut sichtbar und lesbar vor die Kamera und drücke auf den gelben Kamera-Button zum Auslösen – mit "retry" kannst du notfalls ein neues Foto machen und mit "submit" sendest du das Foto an Binance.

- 19. Klicke auf "Continue".
- 20. Klicke auf das Kamera-Symbol bei "Upload portrait photo" und lade ein Foto von dir selbst hoch (achte auf eine gute Qualität, dein Kopf sollte zentriert sein und nicht von Haaren, Hüten, Sonnenbrillen o.ä. verdeckt werden).

<u>Alternativ</u>: Du kannst wie beim Foto von deinem Personalausweis wieder die Kamera von Binance öffnen lassen, um ein Selfie von dir zu schießen.

#### STEFANHIENE.DE

Nun geht es um deine Gesicht-Verifizierung. Du brauchst hierfür eine Webcam oder ein Smartphone. Solltest du keine Webcam haben klicke oben rechts auf "Can't use PC?" und scanne den QR-Code, um auf dem Handy mit der Verifizierung weiter zu machen – hierfür benötigst du die Binance App!

22. Schaue dir die Vorgaben noch einmal genau an und klicke auf "Continue"

Alternativ: Klicke auf "Use PC to do verification".

23. Folge den Anweisungen, wie du deinen Kopf zur Verifizierung bewegen sollst.

Nach diesem Schritt wird deine Verifizierung geprüft und du kriegst per E-Mail bescheid, sobald alles freigegeben ist – das kann bis zu 2 Stunden dauern oder in Einzelfällen bis zu 3 Tagen.

24. Klicke auf "Close".

Dein Account ist nun verifiziert mit höheren Limits. Wenn du noch mehr willst, kannst du auch die "Advanced"-Verifizierung durchführen.

- 25. Trage dafür deine Adresse in das Pop-Up ein und klicke auf "Continue".
- 26. Zur Verifizierung deiner Adresse musst du nun ein "offizielles" Foto eines Dokuments mit deiner Adresse hochladen z. B. Kontoauszug, Rechnung, o. ä.
- 27. Klicke auf "Confirm".
- 28. Nach diesem Schritt wird deine Verifizierung geprüft und du bekommst Nachricht, sobald diese genehmigt wurde.

Du hast nun deinen persönlichen Binance-Account. Nun wollen wir deinen Account noch etwas absichern. Logge dich dafür in deinen Account ein und klicke oben Rechts auf das Kreissymbol mit dem Männchen darin.

### **2-Faktor-Authentifizierung**

(ein weiteres Passwort, das du eingeben musst bei Transaktionen, erfordert ein Smartphone)

- 29. Klicke oben rechts auf den Kreis mit dem Männchen.
- 30. Beim ersten Mal sollte automatisch ein Pop-Up kommen, bei dem du deinen Account mit zwei Methoden absichern kannst:
  1) "Phone Verification" = du bekommst zum Einloggen einen Code per SMS
  2) "Google Authenticator" = App, mit der du einen Code generieren kannst

Sollte das Pop-Up nicht automatisch erscheinen, klicke auf das Kreissymbol mit dem Männchen, wähle den Punkt "Security" aus und klicke dann auf den On-Button neben "Google Authentication" oder "SMS Authentication".

- 31. Klicke rechts neben "Google Authentication" auf "on".
- 32. Lade dir die Google Authenticator App im App-store (Apple) oder Play-Store (Android) herunter.
- 33. Wenn du das gemacht hast, klicke auf "Next".
- 34. Öffne die Authenticator-App auf deinem Smartphone und scanne den QR-Code von Binance ab.

- 35. Die App sollte nun automatisch die Code-Generierung für Binance geladen haben (folge ggf. den Anweisungen in deiner App zum Bestätigen/ Anlegen).
- 36. Klicke auf "Next".
- 37. Im nächsten Schritt schreibe dir auf einem Stück Papier den Code auf, der angezeigt wird. Dieser Code ist wichtig für den Fall, dass dein Handy kaputt oder verloren geht. So kannst du auf jedem neuen Handy deine 2-Faktor-Authentifizierung wieder einrichten.

WICHTIG: Mache erst weiter, wenn du den Code aufgeschrieben hast. Bewahre den Code an einem sicheren Ort auf, wo du ihn jederzeit wiederfinden kannst – nicht auf dem Computer!

- 38. Klicke auf "Next".
- 39. Klicke neben "E-Mail verification code" auf "Send code".
- 40. Öffne dein E-Mailprogramm und kopiere den Code aus der E-Mail, die du von Binance bekommen hast.
- Trage den Code bei Binance in das Feld ein. (Wichtig: Du hast 60 Sekunden, um den Prozess abzuschließen. Sollte der Code abgelaufen sein, klicke auf "resend code", um einen neuen per E-Mail zu erhalten.)
- 42. Öffne nun deine Google Authenticator App auf dem Smartphone und trage bei "Google Verification Code" den Code ein, den die App anzeigt (Wichtig: Der Code ändert sich alle 60 Sekunden. Sollte der Code abgelaufen sein, versuche einfach einen neuen.)
- 43. Klicke auf "Submit".

# Der Google Authenticator ist nun eingerichtet. Nun richten wir einen Anti-Phishing-Code ein.

# Anti-Phishing-Code

(ein Wort/Satz, das in jeder E-Mail angezeigt wird, um sicherzustellen, dass es eine offizielle Binance-E-Mail ist)

- 44. Klicke wieder oben rechts auf das Kreissymbol mit dem Männchen, wähle den Punkt "security" und klicke neben "Anti-Phishing Code" auf "on".
- 45. Es wird noch einmal erklärt, was ein Anti-Phishing Code ist und ein Beispiel gezeigt, wie es in deiner E-Mail aussehen würde (siehe Pfeil). Klicke auf "Create Anti-Phishing Code".
- 46. Es öffnet sich ein Pop-Up, wo du dein Wort/Satz mit 4-20 Zeichen eintragen kannst z. B. "DasIstSicher".
- 47. Klicke auf "Submit".
- 48. Öffne nun die Google Authenticator App auf deinem Smartphone und trage den 6-stelligen Code bei Binance ein.
- 49. Klicke auf "Submit".

Dein Code wurde nun festgelegt und jede E-Mail von Binance sollte oben rechts dein Wort anzeigen. Wenn es das nicht tut, ist die E-Mail SPAM und du solltest nichts anklicken!

Euro an dein Binance-Konto senden und damit Monero (XMR) kaufen

50. Klicke oben rechts in deinem Binance Dashboard auf "Wallet" und wähle den Punkt "Fiat and Spot" aus.

- 51. Du solltest unter dem Punkt "Fiat Balance" (hellgraue Schrift unter dem Suchfeld schon "EUR" und das Euro-Symbol sehen. Wenn nicht, gib im Suchfeld "EUR" ein.)
- 52. Klicke nun in der EUR-Zeile unter dem Punkt "action" (ganz rechts in gelber Schrift) auf "Deposit".
- 53. Als Currency (Währung) sollte EUR ausgewählt sein. Du hast nun die Wahl, ob du per Überweisung (Dauer: 1-2 Werktage, kostenlos) oder per Kreditkarte (Dauer: direkt, 1,8% Gebühr) einzahlen möchtest – wir empfehlen per Überweisung.
- 54. Markiere das Feld vor "Bank Transfer (SEPA)" und klicke auf "Continue".
- 55. Gib nun unter "Amount" die Menge an Euro ein, die du auf Binance einzahlen möchtest
- 56. Klicke auf "continue".

# Dir werden nun die Überweisungsdaten angezeigt.

Wichtig: Der Name von deinem Bankkonto muss dein Name sein, so wie bei Binance angegeben. Wenn du von einem Konto mit einem anderen Namen überweist, z. B. das von deinem Partner, kann Binance die Überweisung nicht zuordnen und dein Geld ist weg! Auch musst du als Verwendungszweck deinen Namen angeben, so wie er bei Binance als "Reference" angezeigt wird. Bitte kopiere die Daten und tippe sie nicht ab!

57. Sobald das Geld nach deiner Überweisung angekommen ist, bekommst du eine Einzahlungsbestätigung per E-Mail und dein Guthaben wird dir bei Binance unter "Wallet" – "Fiat and Spot" – EUR angezeigt.

# Nun zeigen wir dir, wie du mit deinen Euro Monero kaufen kannst.

- 58. Klicke oben rechts auf "Wallet" "Fiat and Spot".
- 59. Trage im Suchfenster "XMR" ein für die Suche nach Monero.
- 60. Unter dem Punkt "Crypto Balance" sollte nun das Logo von Monero erscheinen.
- 61. Wähle rechts in der Monero-Zeile unter "action" den Punkt "buy" aus.
- 62. Trage den Wert an Euro ein, für den du Monero kaufen möchtest (oben darüber wird dir der Preis je XMR angezeigt) und automatisch erscheint im Kästchen für Monero, wie viele Monero-Coins du dafür bekommst.
- 63. Klicke auf "Continue".
- 64. Wähle bei "Fiat Payment Methods" den Punkt "Cash Balance" aus und klicke auf "Continue".
- 65. Dein Kauf sollte nun abgeschlossen sein. Du solltest unter "Wallet" "Fiat and Spot" "XMR" nun deine gekauften Monero sehen können.

### Mit Monero (XMR) bei uns im Aufwachshop bezahlen

- 66. Wähle auf der Internetseite des jeweiligen Produkts z.B. <u>Intensiventbildung</u> <u>Online</u> unter dem Bild des Kryptopaketes auf den Button "JA, ICH WILL!".
- 67. Trage auf der Kassenseite deine persönlichen Daten ein. Auf der rechten Seite unter "Krypto Zahlung" sollte bereits Monero ausgewählt sein. Dort siehst du auch, wie viele Monero das jeweilige Produkt aktuell kostet.
- 68. Klicke auf "kostenpflichtig bestellen".

69. Du siehst nun eine Zusammenfassung deiner Bestellung inkl. der zu sendenden Monero-Menge und der Empfängeradresse (neben "An:").

Du hast 30 Minuten Zeit, um deinen Kauf durch die Sendung von Monero abzuschließen. Mittig auf der Kassenseite siehst du den Timer laufen. Außerdem kannst du dort live sehen, ob deine Monero angekommen sind.

- 70. Lass die Seite geöffnet und wechsele in dein Binance-Konto.
- 71. Klicke oben rechts im Menü auf "Wallet" "Fiat and Spot".
- 72. Gebe in das Suchfeld "XMR" ein.
- 73. Wähle ganz rechts in der XMR-Zeile unter "action" den Punkt "withdraw".
- 74. Nun gibst du folgende Daten ein:

## a.) Select coin: XMR

b.) **Address:** Empfängeradresse von der Kassenseite (kopieren mit dem ersten blauen Button "copy monero address")

c.) Network: Monero

d.) **Amount:** Menge der unter "Sende" auf der Kassenseite angezeigten Monero (Wichtig: bitte denke daran 0.0001 XMR mehr zu senden, um die Transaktionsgebühren abzudecken)

- 75. Klicke auf "Withdraw".
- 76. Nun kannst du deine Transaktion noch einmal prüfen.
- 77. Je nachdem welche Sicherheitsmethoden du anwendest, musst du dir nun mit "get code" einen Code per E-Mail oder SMS zusenden und diesen dort eintragen. Wenn du zusätzlich die Authenticator App benutzt, trage auch den 6-stelligen Code aus der Smartphone App ein.
- 78. Klicke auf "Submit".

- 79. Deine Zahlung wurde gesendet.
- 80. Wechsle auf die Kassenseite zurück und warte bis deine Monero bei uns ankommen. Dies dauert in der Regel 5-10 Minuten.
- 81. Sobald die Monero (XMR) bei uns eingegangen sind, wirst du automatisch zur nächsten Seite weitergeleitet und bekommst eine Bestätigungs-E-Mail

WICHTIG: Du solltest deine Transaktion und vor allem die Empfängeradresse immer sorgfältig prüfen. Wenn du an eine falsche Empfängeradresse sendest, ist dein Geld weg und du kannst es nicht wiederholen.

Krypto ist eben Geld für Erwachsene!